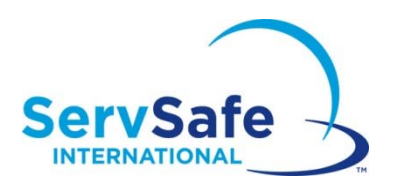

## Instructions on viewing certificates and scores on the ServSafeInternational website.

## For Students

If a candidate or student wants to view their own certificate, login to ServSafeInternational.com and click on the link on the left that says View Certificate.

| Welcome ERIC         |   |
|----------------------|---|
| Students             | - |
| Purchase Products    | T |
| Product Order Status | - |
| Take Online Course   | 1 |
| Take Online Exam     |   |
| View Exam Scores     |   |
| Print Certificate    |   |

## **For Instructor / Proctors**

- 1) If you are a proctor for the ServSafeInternational program you can view your students certificates for exam sessions you have proctored.
- 2) Login to ServSafeInternational.com. Click on "View Exam Scores" on the left under "Instructors / Exam Proctors"

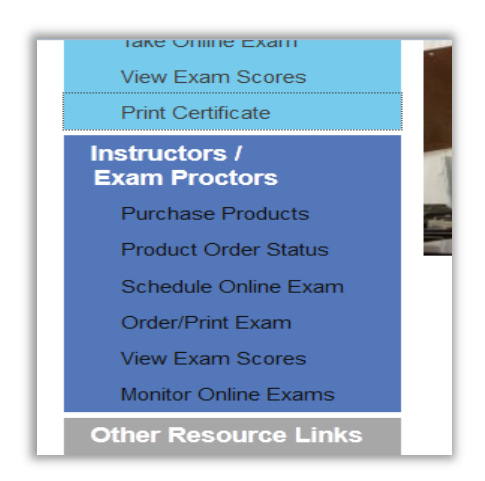

3) Choose either your company from the drop down menu, or if you do not find your company choose "All" for the company.

| ServSafe                                                                                                | Sei       | vSafe   | Inte | rnatior    | nal™  |
|----------------------------------------------------------------------------------------------------|-----------|---------|------|------------|-------|
| elcome ERIC                                                                                             | Home      | Contact | Help | My Profile | Logou |
| Security Cooke Analysis D                                                                               | e n e ult |         |      |            |       |
| Search: Score Analysis Re<br>Organization: NRA Solutions LLC*- Chicago/ IL                              | eport     |         |      |            |       |
| Search: Score Analysis Re<br>Organization: NRA Solutions LLC*- Chicago/ IL<br>Please select the company | eport     |         |      |            |       |

4) Decide how you wish to search: by exam number, date range, or examinee name.

| ServSafe                                            |
|-----------------------------------------------------|
| Welcome ERIC                                        |
| l⊋                                                  |
| Search: Score Analysis Report                       |
| Go Back to Select Company                           |
| Search Options                                      |
| Search by Exam Number                               |
| <ul> <li>Search by Date Range</li> </ul>            |
| <ul> <li>Search by Examinee Name</li> </ul>         |
| <ul> <li>Search by Instructor or Proctor</li> </ul> |
| <ul> <li>Search by Country</li> </ul>               |

5) Click on the "Exam Session Number" you wish to view if you searched by date range.

| Jrga                                    | nization - Cu                                                                                                    | rriculum R                                   | Report                              |             |                     |                        |                              |                                                 |
|-----------------------------------------|----------------------------------------------------------------------------------------------------|----------------------------------------------|-------------------------------------|-------------|---------------------|------------------------|------------------------------|-------------------------------------------------|
| ownload C                               | Complete Information in Micr                                                                                            | osoft® Excel                                 |                                     |             |                     |                        |                              |                                                 |
| Organizat<br>Location:                  | ion: NRA Solutions LLC*<br>Chicago/ IL                                                                                  |                                              |                                     |             |                     |                        |                              |                                                 |
| Back to Re                              | esults                                                                                                    |                                              |                                     |             |                     |                        |                              |                                                 |
| Exam L<br>Exam<br>Session               | Course Name                                                                                                    | Instructor Name                              | Exam<br>Date                        | Stu         | udents<br>Pass Fail | Avg.<br>Point<br>Score | Avg.<br>%<br>Exam            | Domain<br>Scores(AVG/Total                      |
| Number                                  | Con Cofe International Front                                                                                            | FEM ON EDIC                                  | 10/5/2015                           | -           |                     | 47                     | Score                        |                                                 |
| Number<br>1545307                       | ServSafe International Food<br>Safety                                                                                   | FENLON, ERIC                                 | 19/6/2015                           | 3           | 2 1                 | 47                     | Score<br>59 %                | Domain Scores                                   |
| Number<br>1545307<br>1545310            | ServSafe International Food<br>Safety<br>ServSafe International Food<br>Safety                                          | FENLON, ERIC                                 | 19/6/2015<br>19/6/2015              | 3           | 2 1<br>2 1          | 47                     | Score<br>59 %                | Domain Scores                                   |
| Number<br>1545307<br>1545310<br>1545312 | ServSafe International Food<br>Safety<br>ServSafe International Food<br>Safety<br>ServSafe International Food<br>Safety | FENLON, ERIC<br>FENLON, ERIC<br>FENLON, ERIC | 19/6/2015<br>19/6/2015<br>19/6/2015 | 3<br>3<br>3 | 2 1<br>2 1<br>2 1   | 47<br>47<br>47<br>47   | <b>Score</b><br>59 %<br>59 % | Domain Scores<br>Domain Scores<br>Domain Scores |

6) Click on "Student Detail" for a student to view and print their certificate.

| Course Nam                                                       | e                                            |                                     | Type of Train                 | ing       |                                            | Hours of Train                     | ing                                             |
|------------------------------------------------------------------|----------------------------------------------|-------------------------------------|-------------------------------|-----------|--------------------------------------------|------------------------------------|-------------------------------------------------|
| ServSafe International                                           | Food Safety                                  |                                     |                               |           |                                            | 0                                  |                                                 |
| Exam Details (3 R                                                | ecords)                                      |                                     |                               |           |                                            |                                    |                                                 |
| Exam Details (3 R                                                | ecords)                                      | Exam                                | Pass/Fail                     | Hold Code | Overall %                                  | Overall Point                      | StudentDetail                                   |
| Exam Details (3 R<br>Student Name                                | ecords)<br>StudentID                         | Exam<br>Form                        | Pass/Fail                     | Hold Code | Overall %<br>Score                         | Overall Point<br>Score             | StudentDetail                                   |
| Exam Details (3 R<br>Student Name                                | ecords)<br>StudentID                         | Exam<br>Form<br>4731                | Pass/Fail<br>Passed           | Hold Code | Overall %<br>Score<br>76 %                 | Overall Point<br>Score<br>61       | StudentDetail<br>StudentDetail                  |
| Exam Details (3 R<br>Student Name<br>erman, Test<br>erman, Test2 | ecords)<br>StudentID<br>10728028<br>10728029 | <b>Exam</b><br>Form<br>4731<br>4731 | Pass/Fail<br>Passed<br>Passed | Hold Code | <b>Overall %</b><br>Score<br>76 %<br>100 % | Overall Point<br>Score<br>61<br>80 | StudentDetail<br>StudentDetail<br>StudentDetail |

7) Click on "Print/Reprint" to view/save or print their certificate.

| Exam 🗄                    | Informatio    | n                  |               |              |                     |              |        |                       |                              |
|---------------------------|---------------|--------------------|---------------|--------------|---------------------|--------------|--------|-----------------------|------------------------------|
| Exam<br>Session<br>Number | Organization  | Instructor<br>Name | Exam Location | Exam<br>Date | Type of<br>Training | Hold<br>Code | Pass   | Certificate<br>Number | Print/Reprint<br>Certificate |
| 545307                    | NRA Solutions | ERIC<br>FENLON     | IL            | 19/6/2015    |                     |              | Passed | 1715104               | Print/Reprint                |